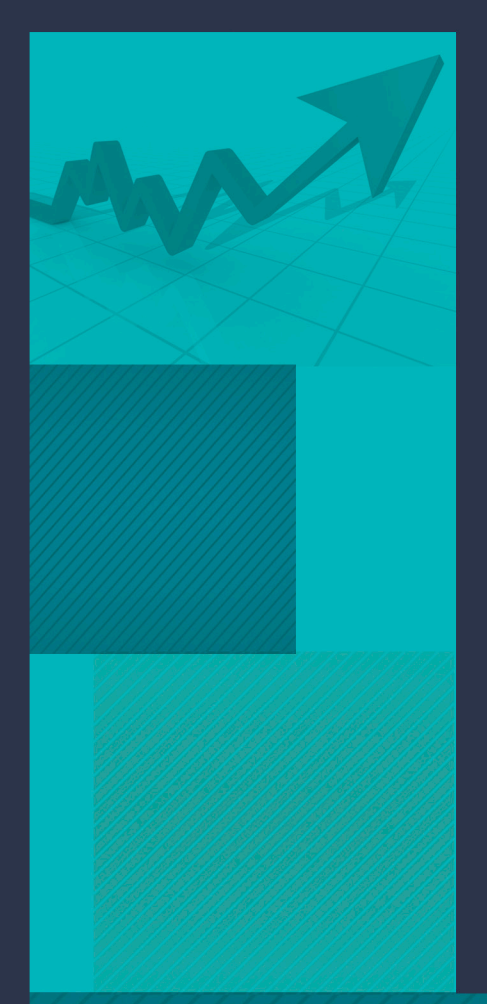

### TUTORIAL DE ACESSO AO SISTEMA DE NUMERAÇÃO

# SISNUM

2021

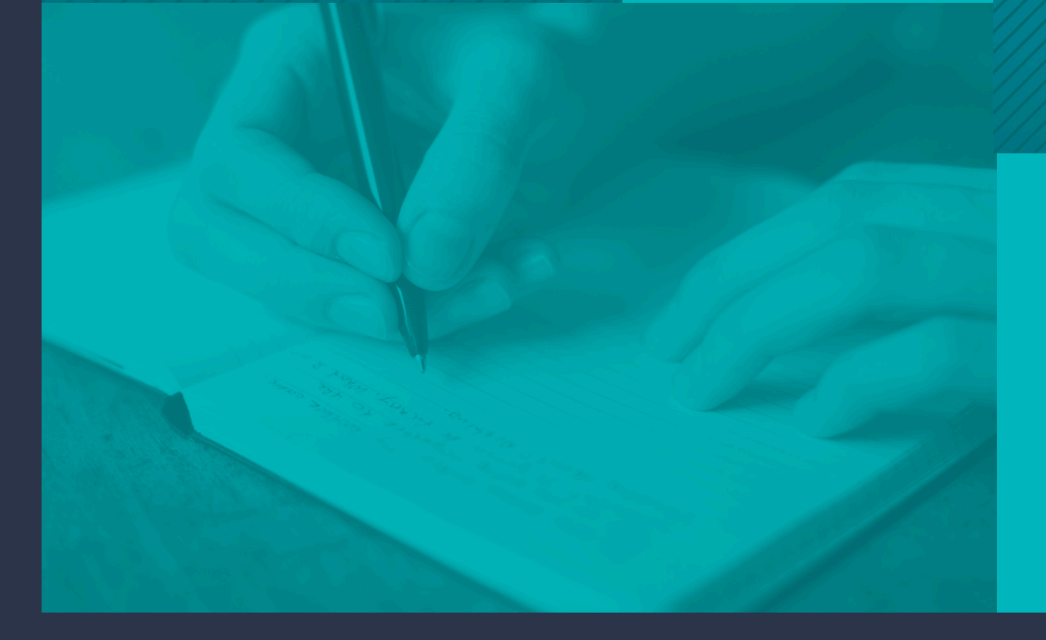

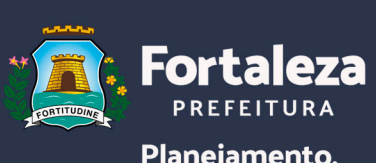

Planejamento, Orçamento e Gestão

### **TUTORIAL DE ACESSO AO SISTEMA DE NUMERAÇÃO** SISNUM

Fortaleza- CE 2021

> SECRETÁRIO MUNICIPAL DO PLANEJAMENTO ORÇAMENTO E GESTÃO Marcelo Jorge Borges Pinheiro

> > SECRETÁRIO ADJUNTO Mario Fracalossi Junior

SECRETÁRIO EXECUTIVO Valternilo Costa Bezerra Filho

COORDENADORA DE GESTÃO E MODERNIZAÇÃO ORGANIZACIONAL Lucineide Alves da Silva

> ELABORAÇÃO Lucineide Alves da Silva Janaína dos Santos Benvindo Roberta Feliciano de Souza

# **01** INTRODUÇÃO

Este tutorial traz os procedimentos para uso do Sistema de Numeração (SISNUM), de uso obrigatório (conforme o decreto № 13.893, de 15 de setembro de 2016) pelos órgãos da Administração Direta, Autarquias e Fundações para efeito de numeração dos seus Atos e Portarias.

O sistema pode ser utilizado para numerar outros documentos e instrumentos de lei como ofício, instrução normativa, parecer, comunicação interna e outros, sendo de livre escolha do órgão o uso do sistema para esses tipos de documentos. A utilização do sistema para efeito de numeração de Lei e Decreto é de uso exclusivo do Gabinete do Prefeito (GABPREF)

O SISNUM, disponibilizado em ambiente web e integrado a outros sistemas administrativos, permite que os diversos documentos que venham a ser emitidos, de forma física ou virtual, pelos órgãos da Administração Direta, Autarquias e Fundações do Poder Executivo Municipal possam ter a garantia de unicidade da numeração.

A numeração será atribuída pelo SISNUM, mediante solicitação do interessado, combinando a classificação numérica e cronológica, por tipo de documento, o qual será identificado de acordo com os seguintes elementos: tipo de documento, acrescido do número (com quatro dígitos), ano (com quatro dígitos) e sigla do órgão emissor ou órgãos emissores, no caso de documento conjunto.

O SISNUM apresenta as seguintes funcionalidades básicas:

- Solicitar numeração;
- Reservar numeração;
- Consultar.

O SISNUM faz parte da busca da Prefeitura de Fortaleza por uma gestão mais eficiente e ágil na execução do trabalho diário, sendo assim, é importante o uso do sistema por todos os órgãos da Prefeitura, visando um maior controle dos documentos, agilidade para acessar as informações e consequentemente racionalização e automação das rotinas administrativas.

## **02** FUNDAMENTAÇÃO LEGAL

#### 2.1. Decreto Nº 13.893, de 15 de setembro de 2016

Dispõe sobre a criação do controle automatizado de numeração de documentos no âmbito da administração direta, autárquica e fundacional do poder executivo municipal.

## **03** OPERACIONALIZAÇÃO

#### 3.1. Acesso ao SISNUN

a) Por ser um sistema corporativo, o SISNUM encontra-se incorporado ao sistema que engloba todos os sistemas corporativos da Secretaria Municipal do Planejamento, Orçamento e Gestão, o Guardião. Assim sendo, para que o usuário consiga ter acesso ao SISNUM é necessário que seja dada permissão, primeiramente ao Guardião e em seguida ao SISNUM.

Para solicitar acesso ao guardião o usuário deve enviar a solicitação para suporte.guardiao@sepog. fortaleza.ce.gov.br.

b) Para solicitar acesso ao SISNUM deve ser enviado e-mail para: <u>virtual@sepog.fortaleza.ce.gov.br</u> informando CPF, nome completo e e-mail.

c) Abaixo temos a tela de login, na qual o usuário deve informar CPF e senha para ter acesso.

| Área o          | le login               |
|-----------------|------------------------|
| nforme o seu Cl | PF e senha para acessa |
| CPF             |                        |
| Senha           |                        |
| Lembrar CPF     |                        |
|                 | Entrar                 |
| squeceu sua se  | enha?                  |

#### d) Clicar em SISNUM.

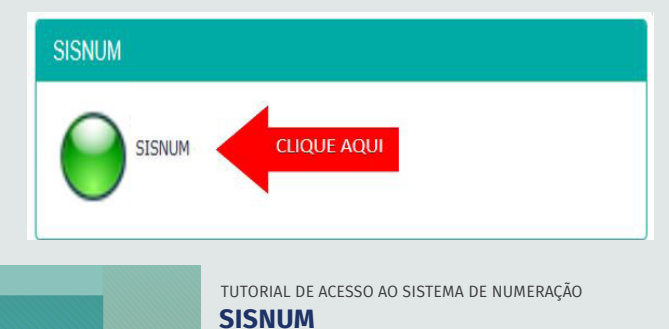

#### 3.2. Solicitação de Numeração

A solicitação de numeração é utilizada quando o usuário vai numerar um documento pela primeira vez ou continuar a numeração a partir da que o sistema registrou por último. Por exemplo, Se no sistema o último ofício está com numeração 008, quando o usuário solicitar a numeração, o próximo ofício será o 009 e assim sucessivamente.

Solicitar Numeração Reservar Numeração Consultar Administração

a) Selecionar, no menu principal, a opção Solicitar Numeração.

b) Selecionar Tipo Documento.

c) Escolher o Assunto.

d) Marcar "documento conjunto" quando se tratar de instrumento assinado em conjunto com outro órgão/entidade.

e)Selecionar, quando documento conjunto, o órgão que assinará em conjunto com o órgão solicitante.

| f) Clicar em | CRIAR SOLICITAC |
|--------------|-----------------|
|--------------|-----------------|

| viicitar Numeração Reservar Numer | ação Consultar                                                   |
|-----------------------------------|------------------------------------------------------------------|
| Solicitar Numeração               |                                                                  |
| Órgão                             | SEPOG - SECRETARIA MUNICIPAL DO PLANEJAMENTO, ORÇAMENTO E GESTÃO |
| Tipo Documento                    | PORTARIA                                                         |
| Assunto                           | DISTRIBUIÇÃO DE CARGOS PARA UNIDADES ESCOLARES                   |
|                                   | Clique aqui para incluir um novo assunto                         |
|                                   | Documento conjunto                                               |
| Órgão Conjunto                    | × SME - SECRETARIA MUNICIPAL DA EDUCAÇÃO                         |
| interessado                       |                                                                  |
| Nº do SPU                         |                                                                  |
| Observação                        |                                                                  |
|                                   |                                                                  |
|                                   | CANCELAR CRIMI SOLICITACAO                                       |

#### Observações:

- Um novo assunto pode ser incluído através do "Clique aqui para incluir um novo assunto".
- Os campos Interessado, Nº do SPU e Observação não são obrigatórios. No entanto, é recomendável

o seu preenchimento para facilitar a consulta de documentos.

• Verificar os dados disponibilizados pelo sistema e registrar número e data no documento físico.

| PORTA<br>DISTRIBU | RIA Nº 0002/2016-SEPOG/SME -<br>JIÇÃO DE CARGOS PARA UNIDADES<br>ESCOLARES |
|-------------------|----------------------------------------------------------------------------|
| Interessado:      | EME                                                                        |
| Número SPU:       | P202724/2016                                                               |
| Observação:       | Distribuição de cargos de Diretor Escolar para 3 novas escolas             |

#### 3.3. Reserva de Numeração

A reserva de numeração serve para quando a numeração do documento vinha sendo feita de forma manual e passará a ser feita via sistema. Por exemplo, o órgão estava numerando portarias de forma manual e o último documento estava com numeração 0009/2021, considerando que agora será feito de forma automatizada, é preciso reservar os números de 0001 a 0009 no sistema para que a partir de então seja feita a numeração de forma automática a partir de 0010. Toda vez que o usuário deixar de usar o sistema e passar a numerar os documentos de forma.

a) Selecionar, no menu principal, a opção Reservar Numeração.

| Sistema de Numeração                                                                                            |                                                                        |                                  |                      |  |  |  |  |
|----------------------------------------------------------------------------------------------------|------------------------------------------------------------------------|----------------------------------|----------------------|--|--|--|--|
| Solicitar Numeração                                                                                             | Reservar Numeração                                                     | Consultar                        | Administração        |  |  |  |  |
| b) Selecionar Tipo Docur<br>c) Verificar que o campo<br>d) Escolher a quantidade<br>e) Clicar em CRIAR SOLICITA | mento.<br>Assunto será preenchido<br>e de números a reservar r<br>ACAO | o com o nome R<br>no campo Quant | ESERVADO.<br>tidade. |  |  |  |  |
| Solicitar Numeração<br>Reservar Numeração                                                                       | ação Consultar                                                         |                                  |                      |  |  |  |  |
| Órgão                                                                                                    | SEPOG - SECRETARIA MUNICIPAL DO                                        | PLANEJAMENTO, ORÇA               | MENTO E GESTÃO       |  |  |  |  |
| Tipo Documento                                                                                                  | ATO                                                                    |                                  |                      |  |  |  |  |
| Assunte                                                                                                    | RESERVADO                                                              |                                  |                      |  |  |  |  |
| Quantidade                                                                                                    | 3<br>CANCELAR CRIAR SOLICITACAO                                        |                                  |                      |  |  |  |  |

f) Verificar os números criados com o assunto RESERVADO.

| Sistema de Numeração               | stema de Numeração |           |  |  |  |  |  |
|------------------------------------|--------------------|-----------|--|--|--|--|--|
| Solicitar Numeração Reservar Numer | ação Consultar     |           |  |  |  |  |  |
| ATO Nº 0                           | 002/2016-SEPOG - F | RESERVADO |  |  |  |  |  |
| ATO Nº 0                           | 003/2016-SEPOG - F | RESERVADO |  |  |  |  |  |
| ATO Nº 0                           | 004/2016-SEPOG - F | RESERVADO |  |  |  |  |  |
| Interessado: -                     |                    |           |  |  |  |  |  |
| Número SPU: -                      |                    |           |  |  |  |  |  |
| Observação: -                      |                    |           |  |  |  |  |  |
| 51/2/11                            |                    | VOLTAR    |  |  |  |  |  |

#### 3.4. Edição de Numeração Reservada

a) Clicar em 🔘 para visualizar os detalhes do documento reservado.

| Solicitar Numeração        | Reservar Numera      | ição Consult      | ar                  |                           |                     |                    |        |
|----------------------------|----------------------|-------------------|---------------------|---------------------------|---------------------|--------------------|--------|
| lumerações                 |                      |                   |                     |                           |                     |                    | C      |
| Tipo Documento<br>PORTARIA | Número Ano<br>Nº Ano | Órgão<br>Selecion | As<br>ne o órgão Sr | sunto<br>elecione o assun | Interessado<br>to * | Nº<br>SPU<br>Nº SF |        |
|                            |                      |                   |                     |                           |                     | BUSCAR             | LIMPAR |
| Tipo Documento             | Número An            | io Órgão          | Assunto             | Interessado               | N° SPU              | Data Criação       | Ação   |
| PORTARIA                   | 0001 20              | 16 SEPOG          | RESERVADO           |                           |                     | 30/08/2016         | Q/     |
| PORTARIA                   | <b>0002</b> 20       | 16 SEPOG          | RESERVADO           |                           |                     | 30/08/2016         | 91     |
| PORTARIA                   | 0003 20              | 16 SEPOG          | RESERVADO           |                           |                     | 30/08/2016         | 02     |

c) Selecionar o Assunto do documento.

d) Clicar em

N IZAR SOLICITAC

para salvar o documento com o assunto.

| Sistema de Numeração                |                                                                  |  |  |  |  |  |
|-------------------------------------|------------------------------------------------------------------|--|--|--|--|--|
| Solicitar Numeração Reservar Numera | ação Consultar                                                   |  |  |  |  |  |
| Editar Solicitação: PORTARI         | A Nº 0001/2016-SEPOG - RESERVADO                                 |  |  |  |  |  |
| Órgão                               | SEPOG - SECRETARIA MUNICIPAL DO PLANEJAMENTO, ORÇAMENTO E GESTÃO |  |  |  |  |  |
| Tipo Documento                      | PORTARIA                                                         |  |  |  |  |  |
| Assunto                             | CONSTITUIÇÃO DE GRUPO TÉCNICO                                    |  |  |  |  |  |
|                                     | Clique aqui para incluir um novo assunto                         |  |  |  |  |  |
|                                     | Documento conjunto                                               |  |  |  |  |  |
| Interessado                         |                                                                  |  |  |  |  |  |
| Nº do SPU                           |                                                                  |  |  |  |  |  |
| Observação                          |                                                                  |  |  |  |  |  |
|                                     |                                                                  |  |  |  |  |  |
|                                     | CANCELAR ATUALIZAR SOLICITACAO                                   |  |  |  |  |  |

g) Verificar os dados do documento editado.

| Sistema de Numeração                             |                                                                |
|--------------------------------------------------|----------------------------------------------------------------|
| Solicitar Nameração Reservar Nameração Consultar |                                                                |
|                                                  | PORTARIA Nº 0001/2016-SEPOG -<br>CONSTITUIÇÃO DE GRUPO TÉCNICO |
|                                                  | interestado: -                                                 |
|                                                  | Númers SPU: -                                                  |
|                                                  | Observação: - VOLTAR                                           |

#### 3.5. Consulta de Numeração

a) Selecionar, no menu principal, a opção Consultar.

b) Direcionar a consulta por campo do cabeçalho – Tipo Documento, Número, Ano, Órgão, Assunto,

Interessado, № SPU.

c) Clicar em BUSCAR .

| Sistema de Nu       | Sistema de Numeração |          |                   |                     |                |       |     |
|---------------------|----------------------|----------|-------------------|---------------------|----------------|-------|-----|
| Solicitar Numeração | Reservar Nu          | imeração | Consultar         |                     |                |       |     |
| Numerações          |                      |          |                   |                     |                |       | Q   |
| Tipo Documento      | Número               | Ano      | Órgão             | Assunto             | Interessado Nº |       |     |
| Selecione o tipo    | Nº .                 | Ano      | Selecione o órgão | Selecione o assunto | , spu          | BUSCA | NR. |

#### Observação:

A tela a seguir mostra o resultado de uma consulta feita pelo campo Tipo Documento.

| Sistema de Num             | eração              |            |        |                      |                        |            |                | Mata Luca Paleio de Andrañ |
|----------------------------|---------------------|------------|--------|----------------------|------------------------|------------|----------------|----------------------------|
| teletarikeneside R         | eenanturrenção Cons | h          |        |                      |                        |            |                |                            |
| lumerações                 |                     |            |        |                      |                        |            |                | Q                          |
| Tipo Socumento<br>PORTARIA | Nines<br>12         | Ano<br>Aro |        | tryio<br>SEPOG +     | ABOWO DE PERMANENCIA + | Intenssato | # 99<br>N° 991 | NUM LINA                   |
| Tipo Booamenia             | Nines               | Ano.       | Óngia  | kasunto              | Interessado            | Nº SPU     | Duta Diaçã     | a Açia                     |
| ROFORA                     | 8034                | 20%        | 5EP(6  | ABOND DE PERMANENCIA |                        | 2067141    | 6 3506209      | ۵/                         |
| PORTARIA                   | 805                 | 276        | \$2706 | ABOND DE PERMAMENCIA |                        | 99990      | 3508/201       | 9/                         |

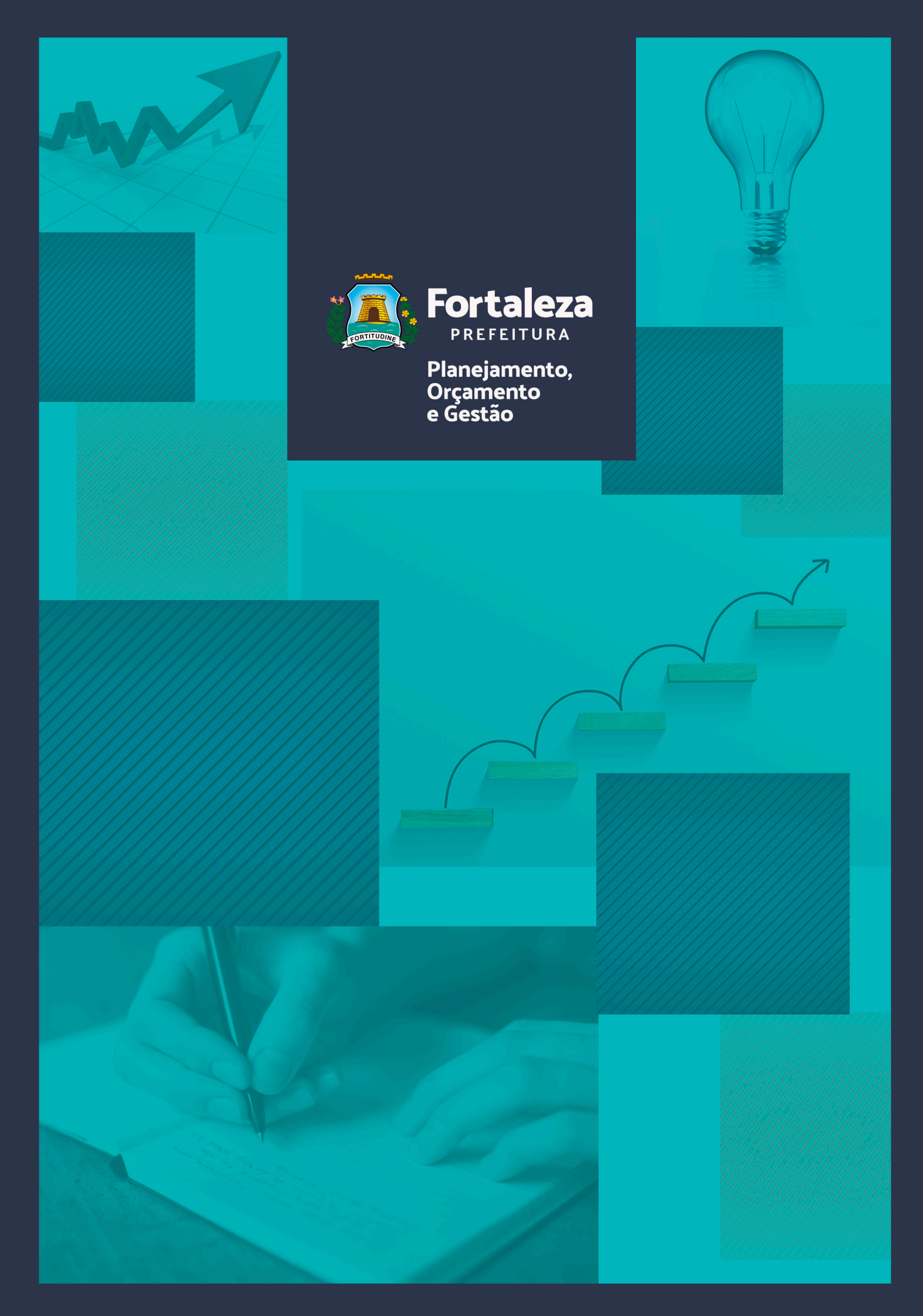